# Tvättstugebokning Brf Färjan

Updated 2025-05-26

## Tvättstugebokning

Tvättstugan kan bokas på tre olika sätt;

- Bokning via bokningspanelen placerad i tvättstugan, du loggar in på panelen med din tagg.
- Bokning via webbläsare
- Bokning via applikation i smartphone

### Bokningspanel

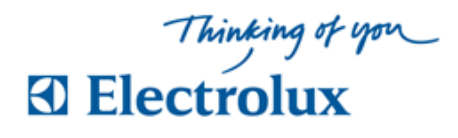

## **Anvisning Electrolux Vision**

Välj med pilknappar vad som skall visas Information > Register > Logga in > Språk

## Läs mer information

För "Läs mer" väljer man att markera info. Bekräfta med <u>OK</u>. Välj <u>BACK</u> för att återgå. (Svep brickan över läsaren för personlig information)

# Bokning

- Svep brickan över läsaren, personlig sida visas "Välj alternativ eller OK, för boka"
- 2 Markera Boka bekräfta med <u>OK</u> Bokningsförval visas "Välj vad du vill boka tryck OK"
- 3 Välj bokningsförval och bekräfta med <u>OK</u> Nu visas kalenderbild med passtider "Välj dag och tid, tryck OK"

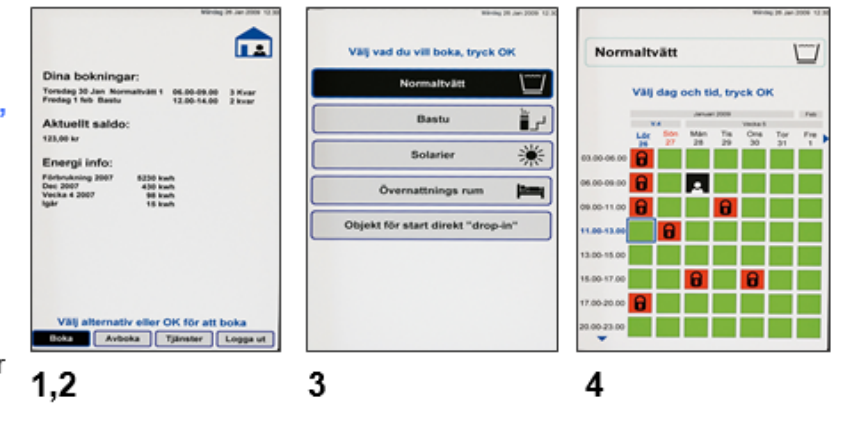

4 Flytta markering (blinkande blå ram) och välj pass, bekräfta med <u>OK</u>. Bokningen är klar när bild med "Bokning OK" visas. Välj <u>BACK</u> för att återgå eller logga ut

## Avboka

Svep brickan över läsaren, markera **Avboka** och bekräfta med **OK**. Välj sedan vad som skall avbokas, bekräfta med <u>OK</u>. Avbokningen är klar när bild med "Avbokning OK" visas. Välj <u>BACK</u> för att återgå

## Skicka meddelande / felanmälan

- Svep brickan över läsaren, personlig sida visas "Välj alternativ eller OK, för tjänster"
- 2 Markera Tjänster bekräfta med <u>OK</u>. "Välj alternativ, tryck OK"
- 3 Välj Skicka meddelande bekräfta med <u>OK</u>. Meddelandealternativ visas "Välj alternativ tryck, OK"

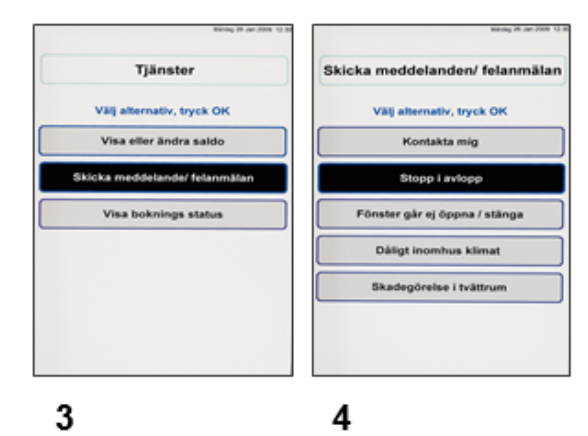

4 Välj alternativ, bekräfta med <u>OK</u>, välj <u>BACK</u> för att återgå.

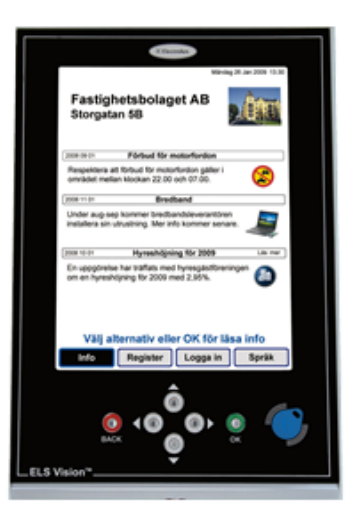

ı.

#### Webbläsare

1. Surfa in på <u>https://farjan.sakrafast.se</u> för att logga in.

#### 2. Inloggningsnamn

**Från och med 19 maj 2025:** Ditt användarnamnet är 994023 SAMT ditt tre-siffriga lägenhetsnummer.Du hittar ditt lägenhetsnummer på utsidan av din lägenhetsdörr. Exempelvis "994023209" om du bor i lägenhet 209 eller "9940231" om du bor i lägenhet 1.

### 3. Lösenord

Lösenordet är lägenhetsspecifikt. Informationsbrevet med detta har delats ut till varje lägenhet. Observera att du ska byta det tillfälliga lösenordet vid din första inloggning. **Kontakta Spetsudden om du saknar eller har glömt ditt lösenord.** 

| Electrolux Control System                                                                                                    |
|----------------------------------------------------------------------------------------------------|
| Välkommen att boka via Internet.<br>Logga in med personligt namn och lösen.<br>Namn:<br>Co<br>Lösenord:<br>Co<br>Logga in<br>Glömt lösenord |

4. Efter inloggning kommer du direkt till bokningsvyn, här kan du se om du har några tider bokade. Under inställningar kan du t.ex. ändra ditt lösenord vilket rekommenderas efter första inloggning. klicka på "Boka" för att komma till tvättstugebokningen.

| Electrolux Control System                |                     |
|------------------------------------------|---------------------|
| 😲 Info 💄 Min sida 🚍 Boka 🏶 Inställningar | Fredag 10 Jun 12:55 |
| 🚍 Du har inget bokat.                    | ~                   |

5. Välj vilken typ av tvättstugor du vill boka, senare kommer du få välja specifik tvättstuga.

|          | WEB<br>Electrolux Control S | System                |                     |
|----------|-----------------------------|-----------------------|---------------------|
|          |                             |                       | Fredag 10 Jun 12:56 |
| 🌵 Info 💧 | Min sida 📃 🗐 Boka           | 🌣 Inställningar       | 🔒 Logga ut          |
| 🚍 Boka   |                             |                       |                     |
|          |                             | Välj vad du vill boka |                     |
|          |                             | Tvättstuga 1,7 2h     |                     |
|          |                             | Tvättstuga 2,4,5,6 3h |                     |
|          |                             |                       |                     |

6. Välj dag och tid. Man kan se och boka tider 1 månad framåt.

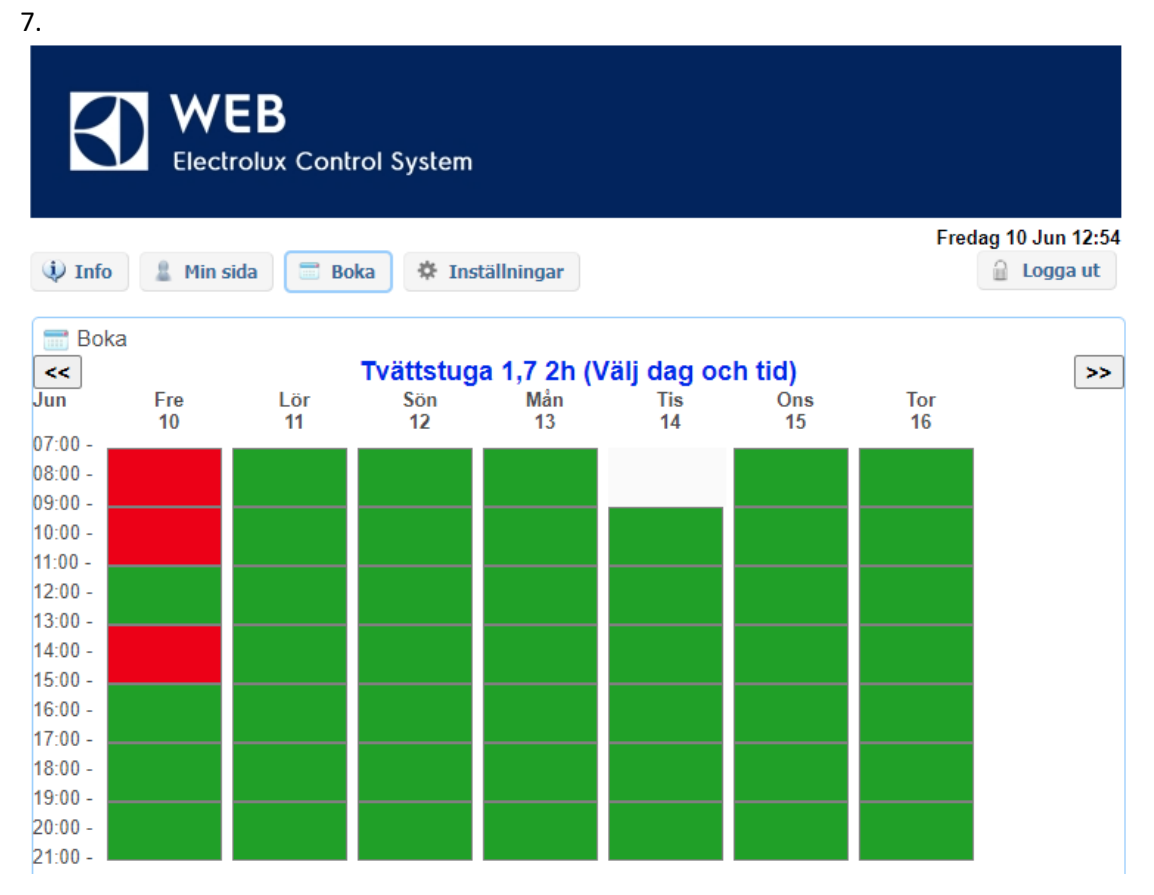

8. Nu kan du se och välja vilken tvättstuga du vill boka i.

| 9.                                       |                     |  |  |  |
|------------------------------------------|---------------------|--|--|--|
| Electrolux Control System                |                     |  |  |  |
|                                          | Fredag 10 Jun 12:40 |  |  |  |
| 🔱 Info 💄 Min sida 🚍 Boka 🏶 Inställningar | 🔒 Logga ut          |  |  |  |
| 🔱 Du har 1 bokningar kvar.               |                     |  |  |  |
| 📰 Boka                                   |                     |  |  |  |
| Vald tid:                                |                     |  |  |  |
| Söndag 12 juni 07:00 - 09:00             |                     |  |  |  |
| Tvättstuga 1 Tvättstuga 7                |                     |  |  |  |
| Tillbaka Boka                            |                     |  |  |  |

10. För att avboka eller ångra tvättiden går du tillbaka till bokningsvyn och klickar på avboka.
11.

| Electrol            | <b>B</b><br>ux Control System | ı             |        |                     |
|---------------------|-------------------------------|---------------|--------|---------------------|
| 😲 Info 💄 Min sida   | 🚍 Boka 🔅 In                   | ställningar   |        | Fredag 10 Jun 12:52 |
| 📄 Dina nuvarande bo | kningar ( 1 )                 |               |        | ^                   |
| Söndag 10 Jul       | Tvättstuga 1                  | 07:00 - 09:00 | Avboka |                     |
|                     |                               |               |        |                     |
|                     |                               |               |        |                     |

#### Appen

- 1. Ladda hem appen Electrolux Professional Vision på din smartphone
- 2. Logga in på webbokningen via webbläsare
- 3. I bokningsvyn klickar du längst ner på "använd mobilen för att boka"

| WEB<br>Electrolux Control System                                                  |                     |
|-----------------------------------------------------------------------------------|---------------------|
| 🛈 Info 🔋 Min sida 🚍 Boka 🏘 Inställningar                                          | Fredag 10 Jun 13:36 |
|                                                                                   |                     |
| 📰 Du har inget bokat.                                                             | *                   |
|                                                                                   |                     |
|                                                                                   |                     |
|                                                                                   |                     |
|                                                                                   |                     |
|                                                                                   |                     |
|                                                                                   | 2                   |
| version 1.2.0.12 Copyright Electrolux Laundry Syst<br>Använd mobilen för att boka | em Sweden AB        |

Nu kommer en QR kod upp i webbokningen.
Öppna appen i din telefon och välj "SCANNA QR KOD"

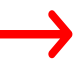

 Skanna av QR koden som är uppe i din webbläsare. Du loggas nu in automatiskt i appen. Appen kommer komma Ihåg ditt användarnamn och lösenord.

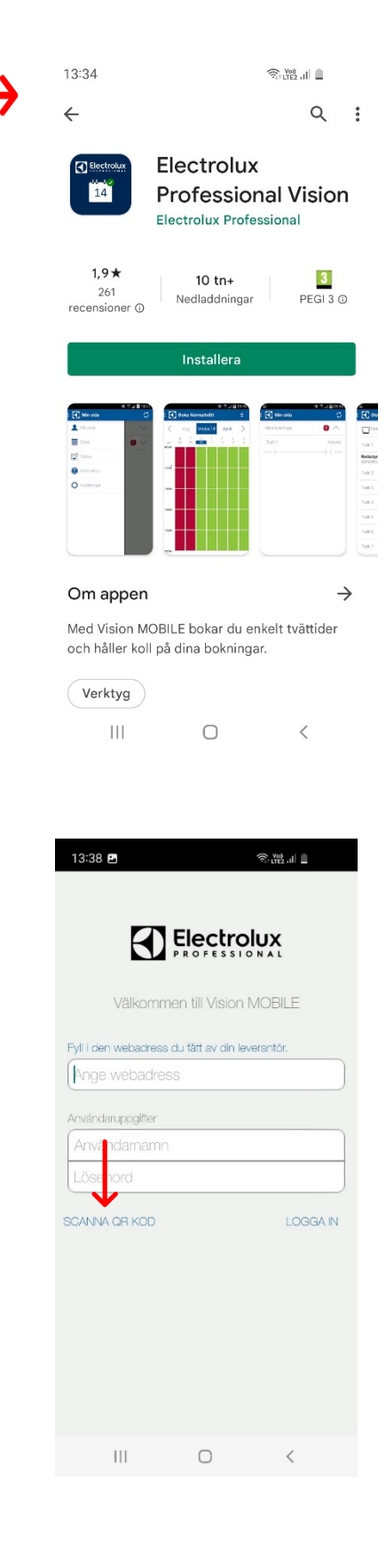